В связи с успешным внедрением новой Медицинской Информационной Системой (МИС) Инфоклиника

Вы имеете возможность зарегистрировать личный кабинет для записи на прием к врачу в **Поликлинику метрополитена**.

## Преимущества:

- 1. Доступ к расписанию с любого компьютера ( на работе, дома, на отдыхе и т.д.);
- 2. Наглядно видно все расписание приема врачей без входа в личный кабинет;
- 3. Отпала необходимость в посещении поликлиники только для записи на прием к врачу;
- 4. В личном кабинете можно просмотреть все записи на прием к врачу;
- 5. В личном кабинете можно отменить запись на прием или перезаписаться на другое время;

## <u>Памятка</u>

В любом браузере надо набрать:

# https://my.metropolik.ru/login

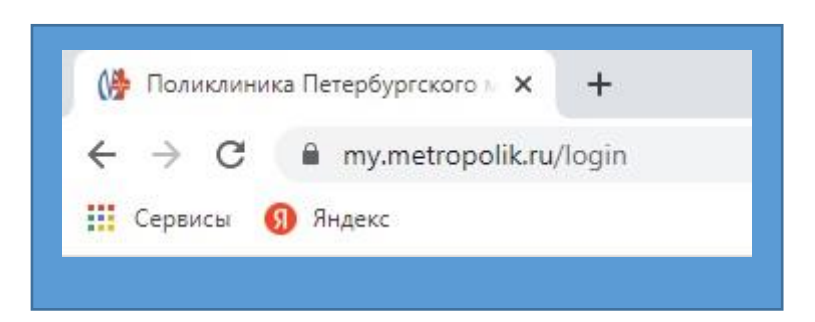

## 1) регистрация

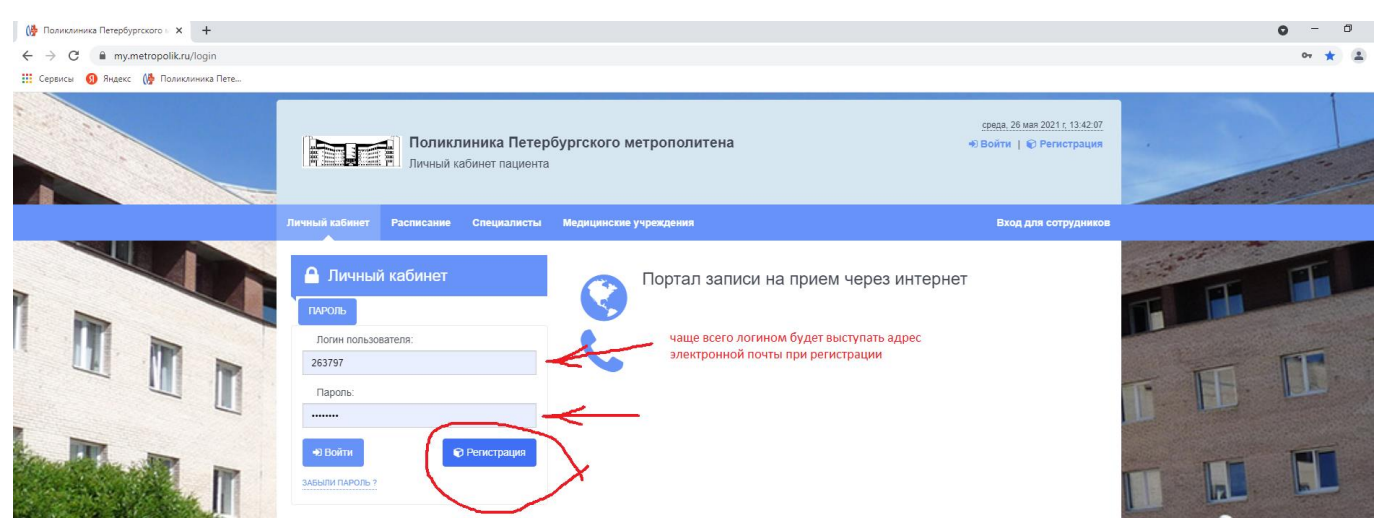

#### 2) заполнить все поля формы.

| Личный кабинет Расписание Специалисты Медицинские                                                                                                    | учреждения              | Вход для сотрудников |
|----------------------------------------------------------------------------------------------------|-------------------------|----------------------|
| Данные пользователя Подтверждение аккаунта                                                                                                    |                         |                      |
| Фамилия                                                                                                    | Дата рождения           |                      |
| Иванов                                                                                                    | 01.01.1970              |                      |
| Имя                                                                                                    | Адрес электронной почты |                      |
| Иван                                                                                                    | sample@mail.ru          |                      |
| Отчество                                                                                                    | Мобильный телефон       |                      |
| Иванович                                                                                                    | +7(000)000-00-00        |                      |
| Согласен(на) и ознакомился с Политикой<br>метрополитена в отношении обработки<br>персональных данных и даю согласие на обработку<br>и хранение персональных данных | Пол<br>Мужской Женский  |                      |
| Я не робот<br>геСАРТСНА<br>Конфиденциальность - Условия использования<br>Оттравить код подтверждения >                                                             |                         |                      |

#### 3) получить код подтверждения на сотовый телефон

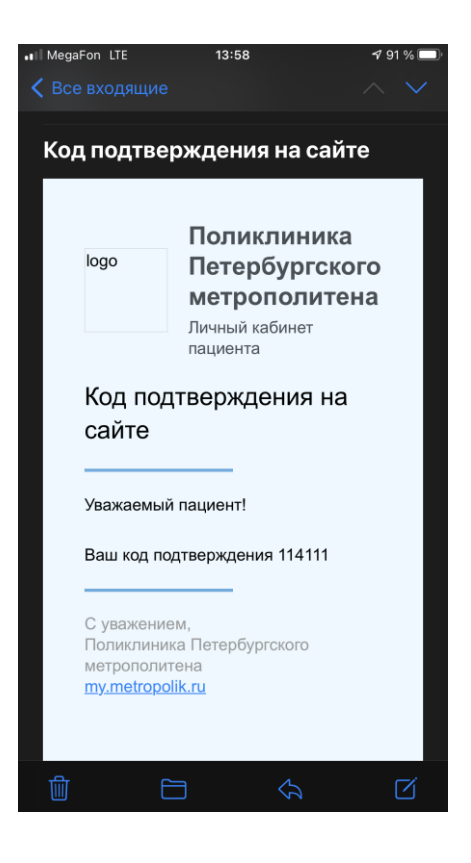

#### 4) ввести код подтверждения и придуманный вами пароль

| Поликлиника Петербургского метрополитена<br>Личный кабинет пациента                                                                                                    | среда, 26 мая 2021 г. 13:57:38<br>➡ Войти   € Регистрация |
|----------------------------------------------------------------------------------------------------|-----------------------------------------------------------|
| Личный кабинет Расписание Специалисты Медицинские учреждения                                                                                                    | Вход для сотрудников                                      |
| 1 Данные пользователя Одтверждение аккаунта                                                                                                    |                                                           |
| На адрес sia.07p@mail.ru был выслан код подтверждения. Введите<br>его в поле "Код подтверждения из почты" и нажмите "Вперед"<br>Код подтверждения из почты                                                                                                    |                                                           |
| Введите пароль, который вы хотите использовать для входа в свой<br>личный кабинет на сайте<br>Пароль                                                                                                    |                                                           |
| Подтверждение                                                                                                    |                                                           |
| • ( наза)         • ( ) репистрация прошла успешно         • ( ) даные пользователя       • ( ) Подтверждение аккаунта         • ( ) даные пользователя       • ( ) Подтверждение аккаунта         • Ваша учетная запись имеет статус "Неподтвержденная регистрация", запись на прием через портал работает в ограниченном режиме. Вы можете записаться на прием не более одного раза к одному специалисту. Полный доступ на портал Вам будет предоставлен в регистратуре при следующем посещении клиники.         • Готин         • Патіsa@mail.ru |                                                           |
| Фамилия<br>Петрова<br>Имя<br>Дариса                                                                                                    |                                                           |
| Отчество<br>Ивановна<br>Дата рождения                                                                                                    |                                                           |
| 12.04.1988г.<br>Ф                                                                                                    |                                                           |

## <u>Для первой записи на прием к врачу требуется ввести:</u>

Логин: адрес электронной почты, введенный при регистрации;

Пароль: пароль придуманный Вами.

Внимание: При первом посещении поликлиники, после самостоятельной записи, Вам необходимо подойти в регистратуру для идентификации (при себе иметь СНИЛС, удостоверение личности). После подтверждения учетной записи <u>логин будет соответствовать номеру</u> <u>СНИЛС</u> (номер СНИЛС вносится при входе в формате 000-000-000 00);

## Запись на прием к врачу

1) Вводите логин и пароль полученный при регистрации

| Л | Іичный кабинет  | Расписание | Специалис   |
|---|-----------------|------------|-------------|
|   | 🔒 Личны         | й кабинет  |             |
|   | ПАРОЛЬ          |            |             |
|   | Логин пользо    | ователя:   |             |
|   | 008-500-530 0   | 06         |             |
|   | Пароль:         |            |             |
|   | •••••           |            |             |
|   | +Э Войти        |            | Регистрация |
|   | ЗАБЫЛИ ПАРОЛЬ ? | 2          |             |

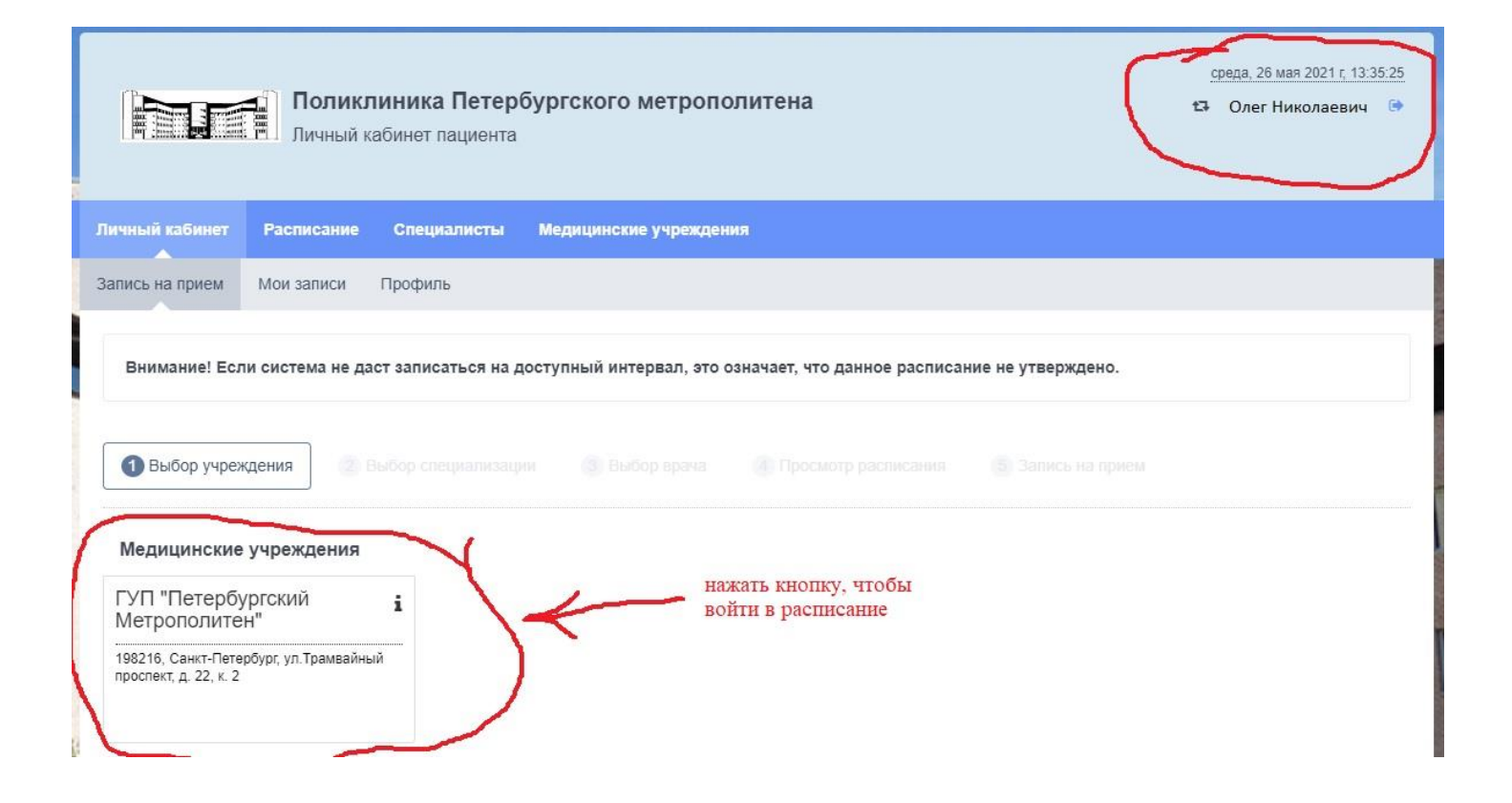

Выбор специальности (поставили галочку и кликнули на иконку врача)

| Гатроэнтерологическое |                                                                                |   |  |  |  |  |  |  |
|-----------------------|--------------------------------------------------------------------------------|---|--|--|--|--|--|--|
|                       | Гастроэнтеролог-диетолог<br>Доступно для записи врачей: 1                      |   |  |  |  |  |  |  |
|                       | Гастроэнтерологическое отделение<br>Доступно для записи врачей: 3              |   |  |  |  |  |  |  |
| Эндоскопия            |                                                                                |   |  |  |  |  |  |  |
|                       | каб. Эндоскопия<br>Доступно для записи врачей: 1                               |   |  |  |  |  |  |  |
| Гинекология           |                                                                                |   |  |  |  |  |  |  |
|                       | Гинекологическое отделение<br>Доступно для записи врачей: 4 Отраничение по пол | y |  |  |  |  |  |  |

| 4               | <mark>4) Выбор врача</mark>                                         |                      |                               |                   |
|-----------------|---------------------------------------------------------------------|----------------------|-------------------------------|-------------------|
| Запись на прием | Мои записи Профиль                                                  |                      |                               |                   |
|                 |                                                                     |                      |                               |                   |
| Внимание! Есл   | пи система не даст записаться на досту                              | иный интервал, это с | означает, что данное расписан | ие не утверждено. |
| 1 Выбор учре    | ждения 🛛 2 Выбор специализации                                      | Выбор врача          |                               |                   |
| Гастроэнтерол   | огическое отделение                                                 |                      |                               |                   |
| ⊻ 🔇             | Останин Матвей Павлович<br>Ближайшая дата приема: 26.05.2021        |                      |                               |                   |
|                 | Сек Елена Николаевна<br>Ближайшая дата приема: 26.05.2021           |                      |                               |                   |
|                 | Толкачева Анастасия Анатольеви<br>Ближайшая дата приема: 26.05.2021 | на                   |                               |                   |
| < Назад 🛛 Е     | Вперед > Q Выбрать дату и время                                     |                      |                               |                   |
|                 |                                                                     |                      |                               |                   |

## Выбор даты и времени приема

|                      |                      |                       |                       |                       |                           | < >                       | 08 <sup>00</sup> - 08 <sup>30</sup>   | 08 <sup>30</sup> - 09 <sup>00</sup> | 09 <sup>30</sup> - 10 <sup>00</sup> |
|----------------------|----------------------|-----------------------|-----------------------|-----------------------|---------------------------|---------------------------|---------------------------------------|-------------------------------------|-------------------------------------|
|                      |                      | 0.7                   |                       |                       | 05                        | 20                        | 10 <sup>-30</sup> - 11 <sup>-00</sup> | 11 <sup>30</sup> - 12 <sup>00</sup> | 13 <sup>30</sup> - 14 <sup>00</sup> |
|                      | ы                    | ср                    | 1                     | III                   |                           | BC                        | 14 ** - 15 **                         | насовой пояс: UT                    | C+3                                 |
|                      |                      |                       |                       |                       | 1<br>ЗАПИСЬ НЕ<br>ВЕДЕТСЯ | 2<br>ЗАПИСЬ НЕ<br>ВЕДЕТСЯ |                                       |                                     |                                     |
| 3                    | 4                    | 5                     | 6                     | 7                     | 8                         | 9                         |                                       |                                     |                                     |
| ЗАПИСЬ НЕ<br>ВЕДЕТСЯ | ЗАПИСЬ НЕ<br>ВЕДЕТСЯ | ЗАПИСЬ НЕ<br>ВЕДЕТСЯ  | ЗАПИСЬ НЕ<br>ВЕДЕТСЯ  | ЗАПИСЬ НЕ<br>ВЕДЕТСЯ  | ЗАПИСЬ НЕ<br>ВЕДЕТСЯ      | ЗАПИСЬ НЕ<br>ВЕДЕТСЯ      |                                       |                                     |                                     |
| 10                   | 11                   | 12                    | 13                    | 14                    | 15                        | 16                        |                                       |                                     |                                     |
| ЗАПИСЬ НЕ<br>ВЕДЕТСЯ | ЗАПИСЬ НЕ<br>ВЕДЕТСЯ | ЗАПИСЬ НЕ<br>ВЕДЕТСЯ  | ЗАПИСЬ НЕ<br>ВЕДЕТСЯ  | ЗАПИСЬ НЕ<br>ВЕДЕТСЯ  | ЗАПИСЬ НЕ<br>ВЕДЕТСЯ      | ЗАПИСЬ НЕ<br>ВЕДЕТСЯ      |                                       |                                     |                                     |
| 17                   | 18                   | 19                    | 20                    | 21                    | 22                        | 23                        |                                       |                                     |                                     |
| ЗАПИСЬ НЕ<br>ВЕДЕТСЯ | ЗАПИСЬ НЕ<br>ВЕДЕТСЯ | ЗАПИСЬ НЕ<br>ВЕДЕТСЯ  | ЗАПИСЬ НЕ<br>ВЕДЕТСЯ  | ЗАПИСЬ НЕ<br>ВЕДЕТСЯ  | ЗАПИСЬ НЕ<br>ВЕДЕТСЯ      | ЗАПИСЬ НЕ<br>ВЕДЕТСЯ      |                                       |                                     |                                     |
| 24                   | 25                   | 26                    | 27                    | 28                    | 29                        | 30                        |                                       |                                     |                                     |
| ЗИЛИСЬ НЕ<br>ВЕДЕТСЯ | ЗАДИСЬ НЕ<br>ВЕДЕХСЯ | 08:00-16:00<br>ЗАНЯТО | 12:00-20:00<br>ЗАНЯТО | 08:00-16:00<br>ЗАНЯТО | 09:00-15:00<br>ЗАНЯТО     | ЗАПИСЬ НЕ<br>ВЕДЕТСЯ      |                                       |                                     |                                     |
| 31                   | 2                    |                       |                       |                       |                           |                           |                                       |                                     |                                     |

#### Вы запись на прием к врачу

| b¢         | Подт                   | верждение                                 |                                |                               |                           |             | × |                                                                            |                                                                            |
|------------|------------------------|-------------------------------------------|--------------------------------|-------------------------------|---------------------------|-------------|---|----------------------------------------------------------------------------|----------------------------------------------------------------------------|
| ап         | Вним                   | иание! Если си<br>чает, что данно         | отема не даст<br>се расписание | записаться на<br>не утвержден | доступный ин<br>о.        | тервал, это |   | 5                                                                          |                                                                            |
| p          | Мед<br>Поли<br>Паш     | ицинское учреж,<br>клиника метрог<br>иент | дение<br>политена              |                               |                           |             |   |                                                                            |                                                                            |
| E          | Нико.<br>Врач<br>Оста  | лай Николаевич<br>•<br>• ин Матвей Паг    | влович                         |                               |                           |             |   | ВРЕМЯ ПРИЕМ                                                                | ЛА                                                                         |
|            | Bper<br>c 08:          | мя записи<br>30 по 09:00 Час              | овой пояс: UTC                 | :+3                           |                           |             |   | 08 <sup>30</sup> - 09 <sup>00</sup><br>11 <sup>30</sup> - 12 <sup>00</sup> | 09 <sup>30</sup> - 10 <sup>00</sup><br>13 <sup>30</sup> - 14 <sup>00</sup> |
|            |                        |                                           |                                |                               |                           |             |   | 15 <sup>30</sup> - 16 <sup>00</sup><br>ісовой пояс: UT                     | C+3                                                                        |
|            |                        |                                           | -                              |                               | 🗸 Записатьс               | я 🗙 Отмен   | a |                                                                            |                                                                            |
| IИС<br>IET | <b>5</b><br>ь не<br>ся | 6<br>ЗАПИСЬ НЕ<br>ВЕДЕТСЯ                 | 7<br>ЗАПИСЬ НЕ<br>ВЕДЕТСЯ      | ЗАПИСЬ НЕ<br>ВЕДЕТСЯ          | 9<br>ЗАПИСЬ НЕ<br>ВЕДЕТСЯ |             |   |                                                                            |                                                                            |

## 7) Если при регистрации вы указали правильно Ваш электронный адрес, то на него придет сообщение:

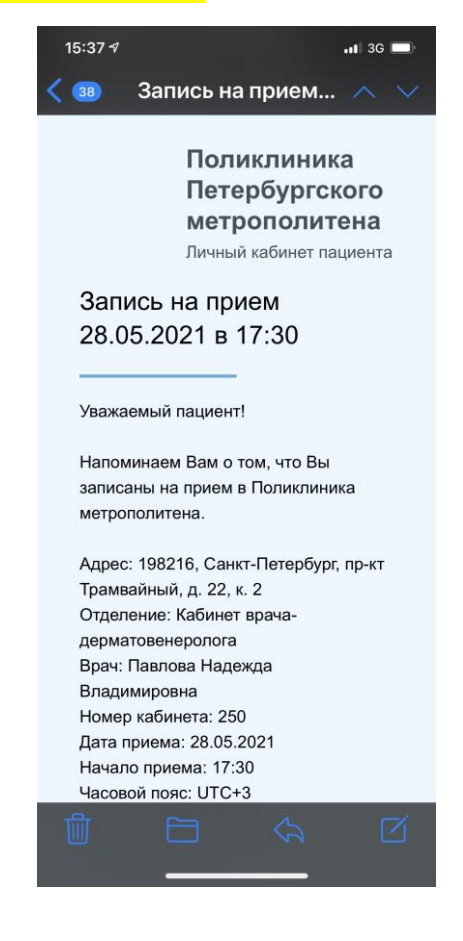

8) В личном кабинете на вкладке «Мои записи» вы можете:

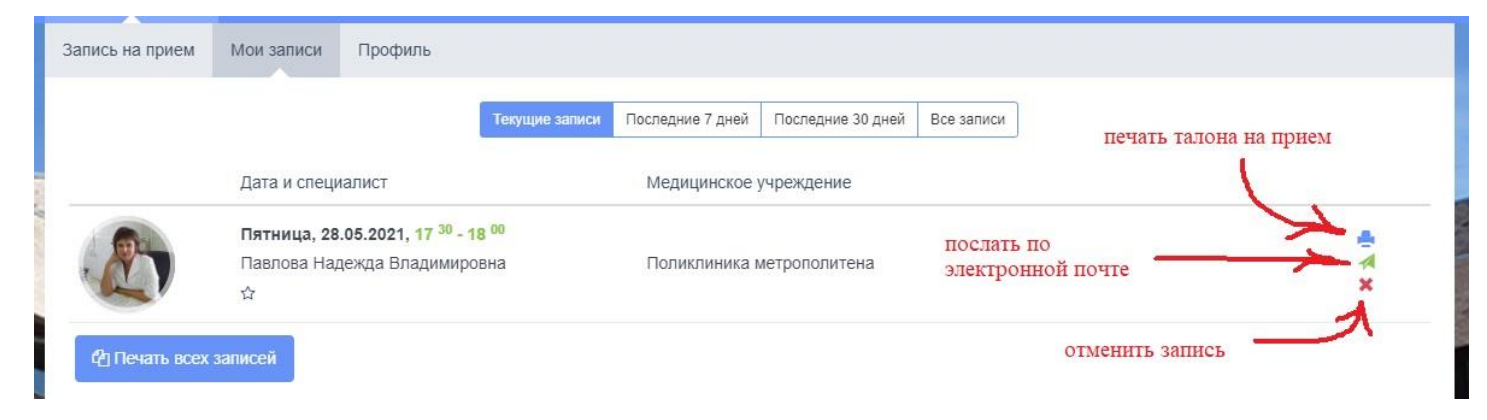

Желаем приятного посещения Поликлиники метрополитена.